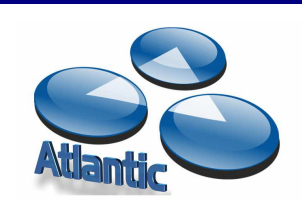

Desde 1999 a su Servicio

986 34 30 16

SALCEDA – VIGO – PORTUGAL

info@ac2.es

www.ac2.es

# COMO UTILIZAR EL CORREO ELECTRÓNICO ALOJADO EN ATLANTIC

### DESDE UN CLIENTE DE TIPO OUTLOOK...

Pongamos que su dirección de correo el ejemplo@ejemplo.com

Menu: Herramientas / Cuentas: Solapa: SERVIDORES:

SERVIDOR **SMTP**: mail.ejemplo.com SERVIDOR **POP3**: mail.ejemplo.com **USUARIO**: <u>ejemplo@ejemplo.com</u> (IMPORTANTE ha de escribirse con el dominio) **CONTRASEÑA**: La que le hayan asignado (han de respetarse mayúsculas/minúsculas)

**IMPORTANTE**: Es necesario marcar la opción "Mi servidor requiere autenticación" (si no se activa esta opción podrá recibirse correo pero no enviarse)

### **DESDE UN NAVEGADOR DE INTERNET...**

1. Introducimos en un Navegador de internet la dirección:

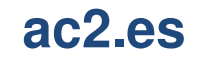

Arriba icono (con imagen pingüino), pulse en la opción **WEBMAIL CORREO** esto le lleva a una nueva pantalla donde le pide: **Usuario** y **Contraseña**:

USUARIO: ejemplo@ejemplo.com (IMPORTANTE ha de escribirse su dirección entera) CONTRASEÑA: La que le hayan asignado (han de respetarse mayúsculas/minúsculas). Pulse... Iniciar Sesión y ya entra en su WEBMAIL personalizado. Donde podrá utilizar: Correo, Tareas, Calendario, Contactos y configurarlo a su gusto.

2. Introducimos en un Navegador de Internet cualquiera una de las direcciones:

wmail.ac2.es o bien wmail.atlanticonline.eu

Se le pedirá su Usuario y la Contraseña y pulse en Iniciar Sesión...

**USUARIO**: ejemplo@ejemplo.com (IMPORTANTE ha de escribirse con el dominio) **CONTRASEÑA**: La que le hayan asignado (han de respetarse mayúsculas/minúsculas) Elegir IDIOMA Pulsar en **INICIAR SESION**.

### DESDE UN MOVIL O TABLET ANDROID...

Configuración de Correo Electrónico: Introduzca su Dirección Email y su Contraseña.

#### SERVIDORES:

Servidor Correo Saliente: **SMTP**: mail.ejemplo.com Servidor Correo Entrante: **POP3**: mail.ejemplo.com **Puerto**: 25 o 2525 **Puerto**: 110

**USUARIO**: <u>ejemplo@ejemplo.com</u> (IMPORTANTE ha de escribirse con el dominio) **CONTRASEÑA**: La que le hayan asignado (han de respetarse mayúsculas/minúsculas)

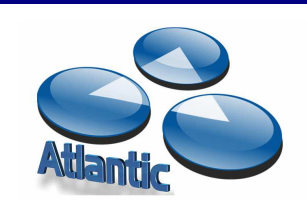

Desde 1999 a su Servicio

986 34 30 16

info@ac2.es

www.ac2.es

SALCEDA – VIGO – PORTUGAL

## **DESDE IPHONE O IPAD**

- 1- Nos dirigimos a ajustes -> Correo, contactos, calendario.
- 2- Elegimos Cuentas (Añadir cuenta) -> Otras ->Añadir cuenta
- 3- Para un correo de nombre prueba@ejemplo.com la configuración de la cuenta sería: Nombre: prueba@ejemplo.com Correo: prueba@ejemplo.com Contraseña:\_\_\_\_\_\_ La contraseña del correo Descripción: El nombre que se le quiera dar a la cuenta de correo Pulsamos Siguiente.
  4- Marcamos POP, por defecto marca IMAP.
  5- Servidor de correo entrante: Nombre de host: mail.ejemplo.com Nombre de usuario: prueba@ejemplo.com Contraseña:\_\_\_\_\_ La contraseña del correo
  6- Servidor de correo saliente:
- Nombre de host: mail.ejemplo.com Nombre de usuario: <u>prueba@ejemplo.com</u> Contraseña:\_\_\_\_\_ La contraseña del correo
- 7- Guardar
- 8- Mostrará verificando, puede tardar bastante y mostrará un mensaje que pregunta si se desea ajustar la cuenta sin SSL, marcamos que **Sí**.

9- Verificando otra vez y mostrará que no se puede conectar usando SSL, preguntará si se desea intentar ajustar la cuenta sin SSL, seleccionamos de nuevo que **Sí**.

10- Una vez acabado ya debería funcionar correctamente. En caso contrario iríamos a Cuentas -> La cuenta creada -> Servidor correo saliente -> Seleccionamos Smtp -> Servidor principal y Confirmamos que el puerto que muestra es el 25, si no, cambiarlo a 25 o a 2525.

### AUTOBACKUP DE SUS CORREOS...

Le informamos que nuestros Servidores guardan por detecto en Webmail todos sus Emails

durante: 300 dias.

Si quiere conservarlos mas días, bájeselos a un programa tipo Outlook.

Si tiene problemas para acceder al correo, contacte con el administrador del sistema

# sertec@ac2.es